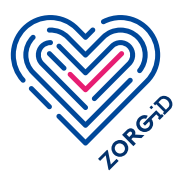

# **Registratie gebruikers 2b** ZORG-ID Mobiel toevoegen via ZORG-ID Portaal beheerder

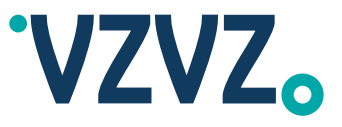

Lees eerst het stappenplan volledig door voordat u ermee aan de slag gaat.

Voordat u met dit stappenplan aan de slag kan, moet u het proces 'registratie algemeen' doorlopen hebben. Dit kunt u op twee manieren doen; Registratie algemeen 1a. ZORG-ID Mobiel voor zorgorganisaties met behulp van UZI-pas Registratie algemeen 1b. ZORG-ID Mobiel voor zorgorganisaties met behulp van validatietool

U heeft gekozen om zelf één of meerdere gebruikers (zorgmedewerkers) te gaan registreren. Weet u dat gebruikers dit ook zelf kunnen doen? Ze hebben hiervoor hun UZI-pas nodig. Deze wordt eenmalig voor identificatie gebruikt. Zie Registratie algemeen 1a.

Stap 1 t/m 3 > ZORG-ID Portaal beheerder van de zorgaanbieder

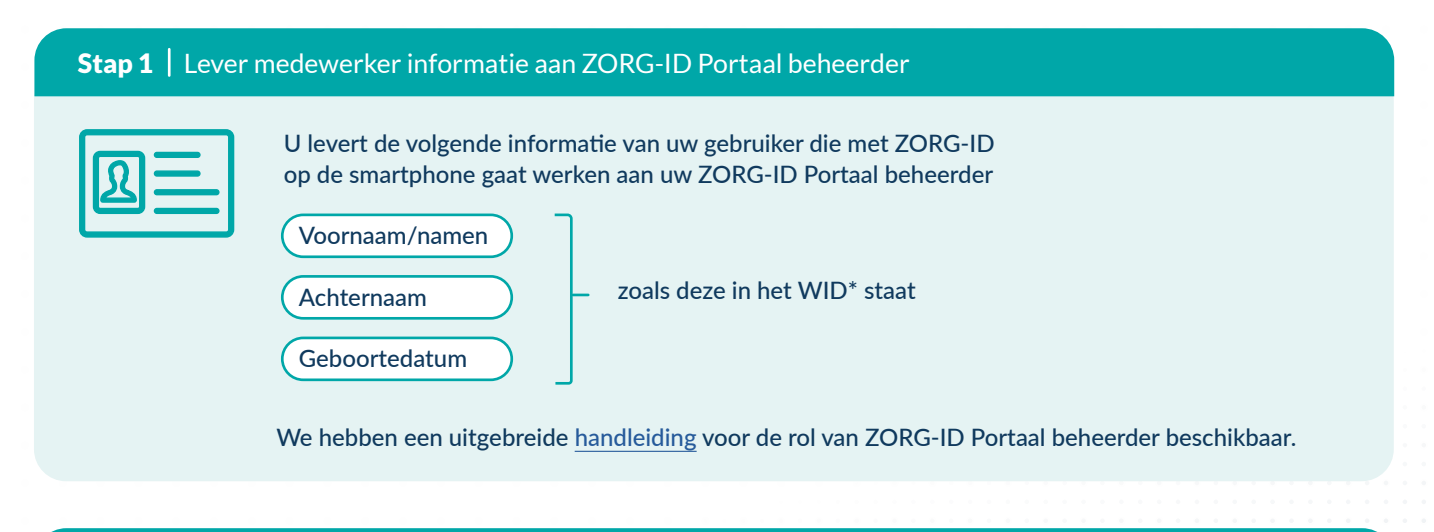

### **Stap 2** | Face-to-face WID controle gebruiker

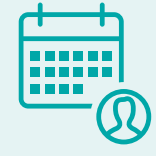

De gebruiker meldt zich bij de ZORG-ID Portaal beheerder: de gebruiker identificeert zich met een geldig identiteitsbewijs.

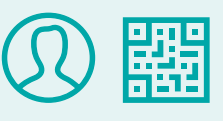

De face-to-face controle combineert u met de overdracht van QR-code aan de gebruiker in een volgende stap.

1/2

#### Stap 3 | Nieuwe gebruiker opvoeren

U of uw ZORG-ID Portaal beheerder

face afspraak te maken om een WID

vraagt uw gebruiker een face-to-

controle uit te voeren.

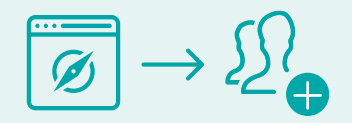

Nadat u op ZORG-ID Portaal bent ingelogd kunt u bij de juiste organisatie de nieuwe gebruiker registreren.

\* WID = wettelijk identiteitsdocument zoals het Nederlands rijbewijs, het Nederlands paspoort/identiteitskaart of het Nederlands vreemdelingendocument.

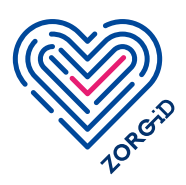

## **Registratie gebruikers 2b** ZORG-ID Mobiel toevoegen via ZORG-ID Portaal beheerder

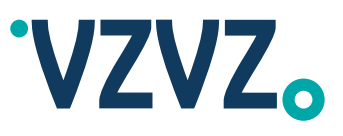

Stap 4 t/m 7 > Gebruiker (zorgmedewerker)

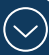

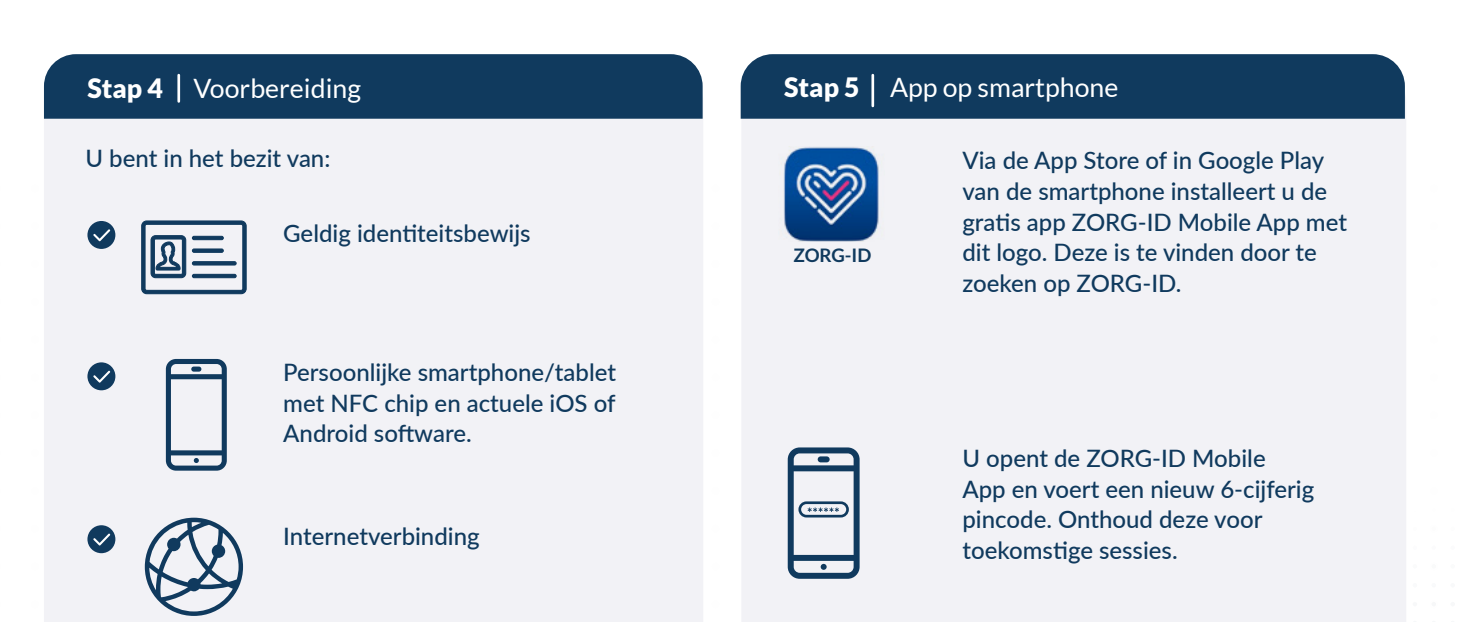

| Stap 6 | Creëer identiteit |
|--------|-------------------|
|--------|-------------------|

U kiest 'Scan QR' en houdt uw smartphone/tablet gereed bij de ZORG-ID Portaal beheerder.

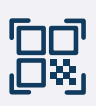

U scant de QR-code die op het scherm bij de ZORG-ID Portaal beheerder verschijnt.

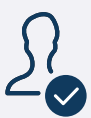

U controleert bij 'ID' op de ZORG-ID Mobile App of uw naam daar getoond wordt.

### Stap 7 | Gebruik van ZORG-ID WID scan

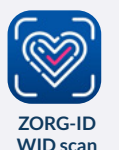

U installeert op uw smartphone een tweede Mobile App: ZORG-ID WID scan.

Dit heeft u nodig als u zelf een WID controle uitvoert bij een patiënt.

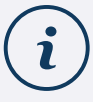

De gebruikershandleiding van de mobiele functionaliteit van ZORG-ID Mobiel kunt u downloaden

versie: januari 2025

2/2

In deze gebruikershandleiding kunt u onder andere meer informatie vinden over:

- 1. Het koppelen van beide apps door gebruikers met een Android toestel;
- Het maken van een back-up door iedere gebruiker. Noodzakelijk voor het geval de telefoon kwijt raakt of vervangen wordt.

#### Let op:

Als u gegevens wilt uitwisselen via het LSP dan moet hiervoor een mandaattoken aangemaakt worden in de zorgapplicatie die communiceert via het LSP. Vraag uw leverancier voor meer informatie.